## راهنمای عضویت اشخاص حقوقی (شرکت/فروشگاه)

در پورتال نظام صنفی رایانه ای

مقدمه .

در ایـن راهنمـا سـعی مـی شـود تـا فرآینـد ثبـت درخواسـت عضـویت اشـحاص حقـوقی (شـرکت یـا فروشـگاه) در پورتـال نظـام صنفی رایانه ای بـه صـورت تشـریحی طـی شـده و شـما را از نحـوه تکمیـل و پیگیـری آگـاه سـازد . در فـرم عضـویت اشـخاص حقـوقی تـا هنگام تولید کد عضویت به صورت صحیح ۳ مرحله وجود دارد که شامل :

- پيش نويس
- درحال بررسی
- پرداخت هزينه ها
- تاييد عضويت شده

می باشد . در هر مرحله بـا توجـه بـه اقـدام ودرخواسـت مسـئول واحـد عضـویت مـی بایسـت اقـداماتی از سـوی شـما انجـام گیـرد کـه در این راهنمای شرحی از آن ها ارائه می شود .

راهنمای ثبت درخواست در پورتال نظام صنفی رایانه ای تهران

قبل از ثبت هر درخواست به پیـام هـا و راهنمـا هـایی کـه در بـالای فـرم هـا نمـایش داده مـی شـوند توجـه کـرده و بـا توجـه بـه شرایط خود نسبت به انجام آن ها اقدام نمایید .

جهت ثبت درخواست عضویت شرکت در پورتال نظام صنفی رایانه ای بر روی لینک <mark>ثبت نام برخط</mark> کلیک کنید . در فرم مشاهده شده در صفحه راهنمایی وجود دارد که به شما در تکمیل اطلاعات فرم و طی روند ثبت اطلاعات کمک خواهد نمود .

دقت داشته باشید قبل از ثبت درخواست حتما فایل های اسناد خود را جهت درج در فرم تهیه کنید ، جهت جلوگیری از برگشت فرم جهت تغییر و یا اصلاح مدارک از سوی واحد بررسی کننده ابتدا اطلاعات ثبتی خود را آماده نمایید و در درج اطلاعات دقت کنید حتما اطلاعات کامل و مفهوم باشد . پس از درج اطلاعات و نیز درج کد امنیتی فرم را مجددا خوانده و بررسی کنید و در صورت مشاهد ه نقص در اطلاعات تایپ شده آن ها را اصلاح نمایید . بعد از اطمینان از صحت اطلاعات کلید

بعد از ثبت مجددا فرم با اطلاعات ارسالی شما در حالت ویرایش نمایش داده می شود ، در این مرحله بخش ضمائم نمایش داده شده

است که می بایست با فایل های اسناد شما تکمیل گردند . همانطور که در راهنمایی که در این بخش نمایش داده شده است حجم مجموع فایل های ارسالی نباید بیش از ۱۰ مگابایت باشد وعلاوه بر آن نام فایل ها نیز حتما به صورت لاتین نوشته شوند ، بعد از انتخاب فایل ها از سیستم خود و نیز درج رشته های تخصصی کلید ثبت پیشنویس را انتخاب نمایید.

بعد از ثبت شما می توانید اطلاعات خود را مشاهده نمایید ، در این مرحله بعد از بررسی اطلاعات در صورت تمایل به در اختیار داشتن رو نوشتی از اطلاعات ثبت شده کلید چاپ را انتخاب نمایید و از صفحه گشوده شده اطلاعات خود را چاپ نمایید . حال جهت ارسال درخواست ثبت شده خود به مسئول بررسی کننده فرم ها کلید ارسال به مرحله بعد را انتخاب نمایید .

| 🕅 اطلاهات السكامن حقوقى                                                                                                    |
|----------------------------------------------------------------------------------------------------|
| مازان ظامشی دارای خار<br>مازان ظامشی دارای خار<br>اطلاحات همون المناحات حقوق ( شهریت )                                                                                                    |
| موطاست کننده معترم لقنا قلی از پر نمونه قرم زیر طالب زیر را مد نقر داشته باشید.<br>- انینا اطلاعات و قابل طلب معامر موضو از را قلی از بر کرده و قیاده نمایید .<br>- از محت کدمانی ، کامله صور نزار قرم و صرح اطلاعات الفینیان حاصل کند.<br>- مرور و اطلاعات یه کارم طلب خان خان باشید و قلی از تی نیز میدها اطلاعات را برسی کنید .<br>- از محت کدمانی ، مواری خان خان حاصل میارد .<br>- این و مرد اطلاعات یک را بین فلی خان خان یک بین در معامر این در به صورت بیوسته صورت گیرد انا در جوان تی قرم و درج معامر قبل ای<br>اولیان با یک مردانه بعاز این سینی درج معوران یک بین . جاوانی موضو تعییرات موضو گیرد انا در جوان تی قرم و درج معامر قبل ای<br>اولیان با یک مردانه بعاز این سینی درج معوران یک بین . جاوانی موضو تعییرات موضو گیرد انا در جوان تی قرم و درج معامر قبل ای<br>اولیان به مردانه بعار این سینی درج معوران یک بیند . وازیانی موضو تعییرا معامر قبل موان می مودند مورد ایلیان این<br>- قور و اعتیرا در و اندا در سینی درج معوران یک بین . و ازیانی موان معامر این در می مورد گیرد انا در می مورد می مودن<br>- قور و اعین در مور از دسیند موان میدار کند .<br>- معار از رسان او می مردانه مورد بیگری اندامندی .<br>- مان مانه می در معامر می موان می موان می موان ایلیان .<br>- مانه مانه می در موان می در می معار ایلیان اید .<br>- در داده شده توجه میری کی میگود ایلیان ایناید .<br>- مانه مانه می در مانه می در می موان بایلیان اید .<br>- در داده شده توجه میری کی میگود ایسی اید ای در مور موانی باید ایزید ، داشت باشید در هر مرحله به بیام خوان می می در<br>- در داده شده توجه میری کی در می در می مورد ایلیان اید .<br>- در دانه مانه توره مورعه میری کی در مانه اید .<br>- در مانه موان می مورد این این ای در این در مور موانه این اید اید . در مورد داشته باشید در هر مرحله به بیام خوان می موان این ای در در می در می مرحله بینام در می مورد به بیام خوان داشته می در می موله به بیام خوان در می توره در در می موله به بیام خوان در در مورد و موانی می دانسته می در می موله به بیام خوان در در می در در مورد به می موله به بیام خوان در در موان در در در موان در در در موانه در مورد موانه در مولم موانه در مورد موانه در مولم موانه در موانه در مولم موانه در مولم موانه در مولم موانه در در در در در در در در در در در در در                                                                                                    |
| منیکمان اولیه<br>انترکنی:<br>انترکنی:<br>انترکن دورد قوره برای در عالی:<br>انترک:<br>انترک: انترکن دور قوره برای در عالی: مورن (100)(100) می باشد -<br>انترک: انترکن قریل باستی انترکنیس باشد -                                                                                                    |
| مشخصات شرکت<br>اوغ شرکت : سیافی خاص ( سیافی عام ( مساولی مدور ( ماولی ( موسب ) نقامی *<br>مشابع علی شرکت :<br>شمار دک:<br>الوی دور قرب رواد دور درو برو به موره (1/1/100 می باشد .                                                                                                    |
| الملكات تركاسی<br>الله : :<br>الله : :<br>:<br>الله : :<br>:<br>:<br>:<br>:<br>:<br>:<br>:<br>:<br>:<br>:<br>:<br>:<br>:<br>:<br>:<br>:<br>: |
| ک اعینی<br>کد اسی :<br>کد اسی :<br>لفلا کدایی مقاهد شده در شور با در کرد را بر کار در توه داشته بوره که و ا اشیاءیون اه اطلانات شط<br>تر نشیه های تحصصی<br>رشیه تخصصی زبه در رشته های تخیمی دید.<br>رشته تخصصی زبه در رشته های تخیم مور هم را عالی تفویتیک کشورت گرد.                                                                                                    |
| یس از رود اهلاغات محیع و بررسی آنها جهت درع مطالب به مورت پیش نومی دکمه ثبت را برتید.                                                                                                    |

توجه داشته باشید تا مادامی که فرم شما به مرحله بعد ارجاع داده نشود فرم شما بررسی نخواهد شد . بعد از انتخاب این کلید در صفحه بعد کد پیگیری مختص فرم شما صادر می گردد که شما می توانید با در اختیار داشتن این کد تا هنگام تایید عضویت و دریافت کد عضویت از طریق صفحه پیگیری عضویت ، فرم خود را مشاهده و از اقدامات صورت گرفته بر روی آن اطلاع یابید . توجه داشته باشید بعد از ارسال فرم به مرحله بعد امکان ویرایش اطلاعات آن وجود نخواهد داشت لذا قبل از ارسال حتما از صحت اطلاعات اطمینان حاصل کنید .

|                                                                                                    |                                         | كاص حقوقى                                                                                                    | 👘 اطارعات اشتا                        |  |
|----------------------------------------------------------------------------------------------------|-----------------------------------------|----------------------------------------------------------------------------------------------------|---------------------------------------|--|
|                                                                                                    |                                         | ر<br>بازمان نظام صنفی دیایدان کپتور                                                                                                    |                                       |  |
| ודיו/•א/ו•<br>05111111111                                                                                                    | کت )<br>تاریخ پرونده :<br>شماره تمایی : | اطلاعات عضویت اشخاص حقوقی ( شـر؟<br>تست 20<br>tulTi+Allrvg3023<br>در حال پررسی<br>اطلاعات ارسال شما توسط مسئولین پذیرش در حال پررسی است | متقاضی :<br>کدییگیرف :<br>وضعیت قرم : |  |
|                                                                                                    |                                         | ا در پورتال ثبت و شماره پرونده و کد پیگیری زیر برای شما مادر گردیده است :<br>کد پیگیری : <mark>tu۱۳۱۰۸۱1rvg3023</mark>                  | درخواست شما                           |  |
| خواهشمند است جهت اطلاع از اقدامات انجام شده روی درخواست شما ؛ با استفاده از کد پیگیری از طریق <mark>هراچچه به این صفحه</mark> از آخرین<br>وضعیت فرم خود و نیز اقدامات مورد نیاز اطلاع یابید ، همچنین خلاصه کلیه اقدامات صورت گرفته به صورت ایمیل نیز برای شما ارسال می گردد، در<br>صورت عدم نگهداری از کد پیگیری قادر به پیگیری درخواست خود نخواهید بود.<br>جهت چاپ نسخه ای از این برگه کلید <b>چاپ</b> را انتخاب نمایید ، فرآیند ثبت به اتمام رسید و شما می توانید مفحه را بینید ، |                                         |                                                                                                    |                                       |  |
| چاپ                                                                                                    |                                         |                                                                                                    |                                       |  |

## بازیابی کد پیگیری

شما می توانید در صورت عدم نگهداری و یا بخاطرآوری کد پیگیری فرم خود ، با مراجعه به صفحه پیگیری فرم آن را بازیابی کنید . برای این منظور ابتدا به صفحه نخست مراجعه کنید و با توجه به نوع فرم خود روی گزینه پیگیری فرم کلیک کنید ، در صفحه مشاهده شده کادری جهت درج کد پیگیری و نیز دکمه ای جهت بازیابی کدپیگیری وجود دارد . با کلیک بر روی این دکمه محتوای فرم تغییر می کند و در فرم جدید شما می توانید با وارد کردن آدرس ایمیلی که با آن فرم خود را تکمیل نموده اید درخواست خود را برای بازیابی ارسال نمایید . بعد از ارسال این فرم ایمیل حاوی کد پیگیری شما برایتان ارسال می گردد وشما قادر خواهید بود از طریق همین صفحه وکد پیگیری مربوط و درخواست خود را مشاهده و از اقدامات اطلاع

|                                                         | ببگبری عضویت                                                                                                    |
|---------------------------------------------------------|----------------------------------------------------------------------------------------------------|
| شده برای فرم را در کادر زبر وارد کرده و کلید            | کاربر محترم جهت پیگیری و مشاهده آخرین تغییرات و اقدامات مورت گرفته بر روی فرم <b>کد پیگیری</b> تولید ن<br><b>نمایش</b> را انتخاب نمایید . در مورت محیح بودن کد پیگیری فرم به شما نممایش داده خواهد شد .<br>در موت عده دست بایم . به کد پیگیری بر روی کاید بادیایم ، <b>کدینگد ک</b> کایک کنید .   |
| .:: يرى                                                 | ار خورت شار میداد بازی با ماینده بازی در میداد بازی میداد میداد میداد میداد میداد میداد میداد میداد میداد میداد<br>۱۰۰۰ کدیپگیری : []]                                                                                                    |
|                                                         |                                                                                                    |
|                                                         | ببگیری عضویت                                                                                                    |
| ادر زیر وارد کنید وسیس کلی <i>د ب</i> ا <b>زیابی</b> را | یبگیری عضویت<br>درخواست کننده محترم برای بازیابی کد پیگیری لطفا آدرس ایمیلی را که در فرم خود وارد نموده اید را در کا<br>انتخاب نمایید . بعد از ارسال فرم کدپیگیری مجددا برای شما به همان آدرس ایمیل ارسال خواهد گشت .<br>برای مشاهده فرم پیگیری عضویت کلید <b>پیگیری عضویت</b> را انتخاب نمایید . |

## پیگیری عضویت

جهت پیگیری فرم به صفحه اصلی پورتال رجوع کرده و کادر فرم عضویت روی گزینه پیگیری عضویت کلیک کنید ، با رجوع به صفحه دیگر و مشاهده فرم پیگیری عضویت می توانید با وارد کردن کد پیگیری خود انتخاب کلید نمایش به فرم خود دست یافته و از آخرین اقدامات صورت گرفته بر روی آن و نیز وضعیت خود اطلاع یابید . دقت داشته باشید تمام فرآیند ها اعم از پرداخت و یا تکمیل اطلاعات وسایر موارد تا قبل از تکمیل عضویت شما و تولید کد عضویت برای شما از طریق این صفحه و پیگیری فرم قابل انجام خواهد بود .

| 💋 پیگیری عضویت                                                                                                    |
|----------------------------------------------------------------------------------------------------|
| کاربر محترم جهت پیگیری و مشاهده آخرین تغییرات و اقدامات مورت گرفته بر روی فرم <b>کد پیگیری</b> تولید شده برای فرم را در کادر زیر وارد کرده و کلید<br><b>نمایش</b> را انتخاب نمایید . در مورت محیح بودن کد پیگیری فرم به شما نممایش داده خواهد شد .<br>در مورت عدم دست یابی به کد پیگیری بر روی کلید <b>بازیابی کدپیگیری</b> کلیک کنید . |
| .:: کد پیگیری : tu۱۳۱۰۸۱۱rvg3023 ( بازیابی کد پیگیری ) .:.                                                                                                    |

|                        | وقى - محمد 🗖                                                  | 🚺 اعضای حق   |
|------------------------|---------------------------------------------------------------|--------------|
|                        | ماران نقام منی <i>را از کور</i><br>اطلاعات عضویت اشتخاص حقوقی |              |
| تاریخ پرونده : ۱۲۹/۱۶۲ |                                                               | متقاضى :     |
| تلفن 1 :               | tu1T1+A11rvg3023                                              | کد ہیکیرف ؛  |
| نمایش کامل اطلاعات     | در حال بررسای                                                 | وضعيت فرم :  |
|                        | اطلاعات ارسال شما توسط مسئولین پذیرش در حال بررسی است         |              |
|                        |                                                               | ر اقدامات —— |
|                        | تا کنون هیچ اقدامی برای این پرونده ثبت نشده است.              |              |
|                        |                                                               |              |
|                        |                                                               |              |

تا مادامی که اطلاعات عضویت شما تکمیل نشده باشد و کد عضویت برای شما صادر نگردد عملیات پرداخت فقط از طریق صفحه پیگیری و مشاهده فرم قالب انجام خواهد بود. با مشاهده صورت حساب پرداخت و اطلاعات آن ، جهت پرداخت روی دکمه پرداخت هزینه کلیک کنید.

| بار <i>ان طام سی زیادی اور</i><br>اطلاعات عضویت ایشخاص حقوقهی                                                                                                    |                                                                                                    |                                                                                |
|----------------------------------------------------------------------------------------------------|----------------------------------------------------------------------------------------------------|--------------------------------------------------------------------------------|
|                                                                                                    |                                                                                                    |                                                                                |
| ۲۳۹ <i>\/-\\\</i> ۱۰ : دارونده دا                                                                                                    | تست 20                                                                                                    | فاضی :                                                                         |
| تلفن1: 1                                                                                                    | tu111+A11rvg3023                                                                                                    | پیگیری :                                                                       |
| التقايلي حالي المنافات                                                                                                    | مرحلة يرداخت                                                                                                    | لعيت فرم .                                                                     |
|                                                                                                    | داخت ها                                                                                                    | - مورت حساب پر                                                                 |
|                                                                                                    |                                                                                                    |                                                                                |
| ضعیت پرداخت : در انتظار پرداخت<br>۱۳۹۱/۰۸/۱۰ تاریخ اعلام هزینه : ۱۳۹۱/۰۸/۱۰                                                                                                    | وه                                                                                                    |                                                                                |
| ضعیت پرداخت : در انتظار پرداخت :<br>معیت پرداخت : در انتظار پرداخت :                                                                                                    | 99                                                                                                    |                                                                                |
| ضعیت پرداخت : در انقطار پرداخت<br>ا هزینه عضویت شامل : مینؤ100000 ریال بابت ورودک، میلو100000 ریال بابت عضویت                                                                                                    | وہ<br>2500000 ریال را بابت                                                                                                    | لطفا مبلغ (                                                                    |
| معیت پرداخت : در النظار پرداخت<br>د هرینه عضویت شامل : میلژ 150000 ریال بابت ورودی. میلژ 100000 ریال بابت عضویت<br>این اور محمد اور باب بابت عربی 1500000 ریال بابت ورودی. میلژ 100000 ریال بابت عضویت                                                                                                    | وہ<br>2500000 ریال را بابت                                                                                                    | لطفا مبلغ (                                                                    |
| معیت برداخت : در النظار برداخت<br>فرینه عضویت شناعل : مینو100000 ریال بایت عضویت<br>ای. توضیحات :نطفا به حساب شماره:15010011101143-100 بانک باسارگاد شعبه آیادانا                                                                                                    | وه<br>2500000 ریال را بایت<br>1 به از اک 1 برگ را                                                                                                    | لطفا مبلغ (<br>سال <b>391</b>                                                  |
| معیت پرداخت : در النظار پرداخت<br>ا هزینه عضویت شامل : مینو 200000 ریال بابت ورودک، مینو 2000000 ریال بابت عضویت<br>۱۵، توضیحات :لعلفا به حساب شماره:1-10101433-1100-10101433 بانک پاسارگاد شعبه آپادانا<br>پرداخت هییه                                                                                                    | وه<br>2500000 ریال را بابت<br>11 به از اک 1 برگ را<br>ایبد .                                                                                                    | لطغا مبلغ (<br>سال 391<br>یرداخت نما                                           |
| صعیت برداخت : در النظار برداخت<br>• هزینه عضویت شناعل : مینو0000 ریال بابت ورودی مینو0000 ریال بابت عضویت<br>ای، توصیحات :لطفا به حساب شهاره:1-10101-10101-1005 بانک پاسارگاد شمیه آبادانا<br>برداخت هیف                                                                                                    | وہ<br>2500000 ریال را بایت<br>11 به ازاک 1 برگ را<br>ایید .                                                                                                    | لطفا مبلغ (<br>سال 3 <b>91</b><br>پرداخت نما                                   |
| معیت برداخت : در النظار برداخت<br>هیریا عضویت شیامل : میلو2000 ریال بابت ورودک، میلو20000 ریال بابت عضویت<br>اگ، توضیحات :لطفا به حساب شماره:1-1011433-10018008 بانک پاسارگاد شعبه آیادانا<br>برداخت هیریه                                                                                                    | وه<br>2500000 ریال را بابت<br>1 به ازاک 1 برگ را<br>ایبد .                                                                                                    | لطغا مبلغ (<br>سال <b>391</b><br>پرداخت نما                                    |
| معیت برداخت : در النظار برداخت<br>ا فرینه عضویت شاعل : مینوانسی 1500000 ریال بابت ورودک، مینوانسی 1000000 ریال بابت عضویت<br>اک، توضیحات :لطفا به حساب شماره:1-10101433-11001000800 بانک پاسارگاد شعبه آپاداتا<br>برداخت فرینه                                                                                                    | وه<br>250000 ریال را بایت<br>1 یه ازاک 1 برگ را<br>ایید .                                                                                                    | لطفا مبلغ (<br>سال 391<br>پرداخت نما<br>اقدامات                                |
| اتریخ انظام فرینه : در انظار پرداخت<br>ا فرینه عضویت شاعل : مینو 500000 ریال بابت ورودک. مینغ 2000000 ریال بابت عضویت<br>اک. توضیحات تلطفا به حساب شماره:1-10101433-10000000000000000000000000000                                                                                                    | وه<br>2500000 ریال را بایت<br>1 یه ازاک 1 برگ را<br>ایید .                                                                                                    | لطغا مبلغ (<br>سال 391<br>پرداخت نما<br>- اقدامات                              |
| عمیت برداخت : در النظار برداخت<br>ا شریه عضویت شناعل : میلومین 1500000 ریال بابت ورودی میلومین 100000 ریال بابت عضویت<br>ای، توضیحات :لطفا به حساب شماره:1-1011433-11011433 بانک پاسارگاد شمعه آیادانا<br>بریاخت فویی                                                                                                    | وه<br>2500000 ریال را بایت<br>1 به از ای 1 برگ را<br>اید .<br>آفذاه :                                                                                                    | لطفا ميلغ (<br>سال 391<br>يرداخت نما<br>-اقدامات                               |
| سمیت برداخت : در النظار برداخت<br>اشریک عضویت شناعلی : میلژومنویت (بران بابت ورودی، میلژومنوی 100000 ریان بابت عضویت<br>الک، توضیحات :نطقا به حساب شماره:1-1011433-1001435 بالک پاسارگاد شمیه آیادانا<br>برداخت هفته به حساب شماره:1-1011433-1001435 بالک پاسارگاد شمیه آیادانا                                                                                                    | ود<br>2500000 یا با یا ت<br>1 به ازاک 1 برگ را<br>اید .<br>اقدام :                                                                                                    | لطفا میلغ (<br>سال 391 سال 391 میلغ (<br>پرداخت نما<br>- اقدامات<br>جدیدترین ا |
| معيت برداخت : در النظار برداخت<br>فريبه عضويت شناعل : عبلي 1000000 ريال بابت ورودگ. ميلي 200000 ريال بابت عضويت<br>اك. توضيحات :نطقا به حساب شعاره:14:10:11:11:11:20 بالک پاسارگاد شمعه آيادانا<br>برداخت فريسه<br>(۱:06:01 - ۱۳۶۱/۰۸/۱۰ - ملقا موه ( موم اقدام - 100 / ۲۰۱۰/۰۸/۱۰ - ۱۳۶۱/۰۸/۱۰ - ۲۰۱۰/۰۸/۱۰ - ۲۰۱۰/۰۸/۱۰ - ۲۰۱۰/۰۸/۱۰ - ۲۰۱۰/۰۸/۱۰ - ۲۰۱۰/۰۸/۱۰ - ۲۰۱۰/۰۸/۱۰ - ۲۰۱۰/۰۸/۱۰ - ۲۰۱۰/۰۸/۱۰ - ۲۰۱۰/۰۰ - ۲۰۱۰/۰۰ - ۲۰۱۰ | وه<br>1 به ارای اربی<br>2 به ارای 1 برگ را<br>بید .<br>اید :<br>اقدام :<br>منابع میریت                                                                                                    | لطفا مبلغ (<br>سال 391<br>پرداخت نما<br>جدیدترین<br>شرح افتا                   |
| سمیت برداخت : در النظار برداخت<br>ا شریه عضویت شناعل : میلژومانیت ( بال بابت ورودگ، میلژومانی بابت غضویت<br>اگ، توضیحات :نطقا به حساب شعاره:1-1011433-1001435 بالک پاسارگاد شمیه آیادانا<br>برطخت شویه آیاد<br>( اروزه شما تعیین شده است . لفقا نسبت به برداخت شویه های ورکواست شده<br>مایید .                                                                                                    | وه<br>۲ به ارای ۱ برای را بایت<br>۲ به ارای ۱ برگ را<br>بید .<br>۱۹۹۱ :<br>۱۹۹۱ :<br>۱۹۹۹ :<br>۱۹۹۹ :<br>۱۹۹ :<br>۱۹۹ :<br>۱۹۹ :<br>۱۹۹ :<br>۱۹۹ :<br>۱۹۹ :<br>۱۹۹ :<br>۱۹۹ :<br>۱۹۹ :<br>۱۹۹ :<br>۱۹۹ :<br>۱۹۹ :<br>۱۹۹ :<br>۱۹۹ :<br>۱۹۹ :<br>۱۹۹ :<br>۱۹۹ :<br>۱۹۹ :<br>۱۹۹ :<br>۱۹۹ :<br>۱۹۹ :<br>۱۹۹ :<br>۱۹۹ :<br>۱۹۹ :<br>۱۹۹ :<br>۱۹۹ :<br>۱۹۹ :<br>۱۹۹ :<br>۱۹۹ :<br>۱۹۹ :<br>۱۹۹ :<br>۱۹۹ :<br>۱ | لطفا مبلغ (<br>391 سال 391<br>پرداخت نما<br>حدیدترین ا<br>( 1 ) اه<br>شرع اقدا |
| سیت برداخت : در النظار برداخت<br>فرید عظویت شناعل : میلو2000 ریاب بایت ورودگ، میلو2000 ریاب بایت عظویت<br>اگ، توضیحات : تنفقا به حساب شمارم:15000111011433-120 بالک پاسارگاد شعبه آیادانا<br>برداخت فریده<br>( از موج اقدام : ۱/۱۰/۱/۱۲۱ - ۱۱۱۵۱ میل<br>) موج اقدام : ۱/۱۰/۱/۱۲۱ - ۱۱۱۵۱ مید<br>) موج اقدام : ۱/۱۰/۱/۱۲۱ - ۱۱۱۵۱ مید                                                                                                    | ور<br>۲ به اراک ۱ برگ را<br>۲ به اراک ۱ برگ را<br>۱۹ را را م :<br>۱۹ ار مرزیه عموریت<br>۱۹ ادام فرزیه عموریت<br>۱۹ ادام ۲۰                                                                                                    | الفاميل (<br>عمال 193<br>برداخت نما<br>جديدترين (<br>عرب افتا<br>فايل منمي     |

|                                                                                                    | ېرداخت گننده : |
|----------------------------------------------------------------------------------------------------|----------------|
| در مورتی که اطلاعات پرداخت حق عصوبت اعضاف حقوقی را وارد میتغایید در این قسمت نام شرخت إفروشگاه را وارد تمایید                                                                                                    |                |
| აც <sub>ე</sub> 2500000                                                                                                    | مبلغ :         |
| هزینه عضوت شامل : مبلغ100000 ریال بابت ورودک، مبلغ100000 ریال بابت عضوت سال 1391 به ازاف 1 برگ راک، توضیحات :لطفا<br>است با محمد مواد موجود موجود که بابته به مرتبی 100000 ریال بابت عضوت سال 1391 به ازاف 1 برگ راک، توضیحات :لطفا | بايت :         |
| به حساب شاهاره:1-320-8100-10101453-1:پانت پاسازگاد شعبه پایانا                                                                                                    |                |
| فیش بانکی () از طویق POS () کارت به کارت () برداخت آنلاین *                                                                                                    | روش پرداخت :   |
| * 🛐 10/08/1391                                                                                                    | ناريخ پرداخت : |
|                                                                                                    |                |
| روش پرداخت فیش بانکی                                                                                                    |                |
| اطلاعات فیش بانکی پرداخت شده                                                                                                    |                |
| شماره فیش : 📃 🔹                                                                                                    |                |
| قابل اسکن فیش : 🖉 فزیل اسکن فیش                                                                                                    |                |
|                                                                                                    |                |
|                                                                                                    |                |
| هیچ فیلی موجود نیست. برای بارگذاری فیل<br>اینجا را کلیک کنید.                                                                                                    |                |
|                                                                                                    |                |
| نام بانک : اقتصادنوین 💌 •                                                                                                    |                |
| نام شعبه :                                                                                                    |                |
|                                                                                                    | : تافستان      |
|                                                                                                    |                |
|                                                                                                    |                |
|                                                                                                    |                |
|                                                                                                    |                |
| ن اطلاعات مربوط به پرداخت هزینه مشخفی شده جهت ثبت اطلاعات و بازگشت به فرم خود از دکمه " <b>ثبت</b> " در زیر این کادر<br>استفاده کنید                                                                                                | یس از وارد کرد |

بعد از مشاهده فرم پرداخت هزینه نیاز است تا اطلاعات پرداخت هزینه را در این فرم وارد کرده و ثبت نمایید . دقت داشته باشید اطلاعاتی نظیر پرداخت کننده ، نوع پرداخت ، زمان پرداخت و اطلاعات مربوط به نوع پرداخت می بایست با اطلاعات صحیح پرداختی شما تکمیل شوند ، لذا در ورود این اطلاعات دقت داشته باشید . (جهت اطلاع و مشاهده راهنمای کامل تر این قست لطفا به راهنمای سیستم پرداخت مراجعه نمایید ).

بعد از تکمیل اطلاعات فـرم کلیـد ثبـت را انتخـاب نماییـد . بعـد از بازگشـت از ایـن مرحلـه و مشـاهده فـرم درخواسـت خـود مـی توانیـد وضـعیت پرداخـت خـود را مشـاهده نماییـد . در صـورت نیـاز بـه ویـرایش محتـوای پرداخـت خـود قبـل از تاییـد توسـط مسـئولین می توانید با کلیک بر روی دکمه ویرایش مجددا وارد صفحه ویرایش پرداخت شده و اطلاعات پرداخت خود را تغییر دهید .

|                                                                                                    | بورت حساب پرداخت ها                                         |  |  |  |  |
|----------------------------------------------------------------------------------------------------|-------------------------------------------------------------|--|--|--|--|
| تاریخ اعلام هزینه : ۱۳۹۱/۰۸/۱۰                                                                           | وضعیت پرداخت : در انتظار تایید                              |  |  |  |  |
| مىلغ 2500000 رىلا، بايت ھزينە عضوبت شامل : مىلغ1500000 رىلا بايت ورودى. مىلغ2500000 رىلا، بايت عضوبت سال |                                                             |  |  |  |  |
| . 320-8 بانگ باسارگاد شعبه آبادانا                                                                       | 1391 به ادای 1 دگ رای. توضیحات نظفا به جساب شماره:1-100-101 |  |  |  |  |
|                                                                                                    |                                                             |  |  |  |  |
| ويرايش                                                                                                   |                                                             |  |  |  |  |
|                                                                                                    |                                                             |  |  |  |  |

بعد از تایید پرداخت و نیز تغییر وضعیت فرم شما به تایید عضویت شده برای شما ایمیل هایی حاوی اطلاعات عضویت و نیز نام کاربری و رمز عبور جهت ورود به پروفایل خود ارسال می شود . با دریافت این اطلاعات می بایست ادامه روند ثبت درخواست را از طریق پروفایل خود دنبال نمایید . در صورت استفاده از کد پیگیری و مشاهده پرونده خود در صفحه پیگیری فرم ، پرونده خود را با توضیح داده شده به صورت زیر مشاهده خواهید کرد .

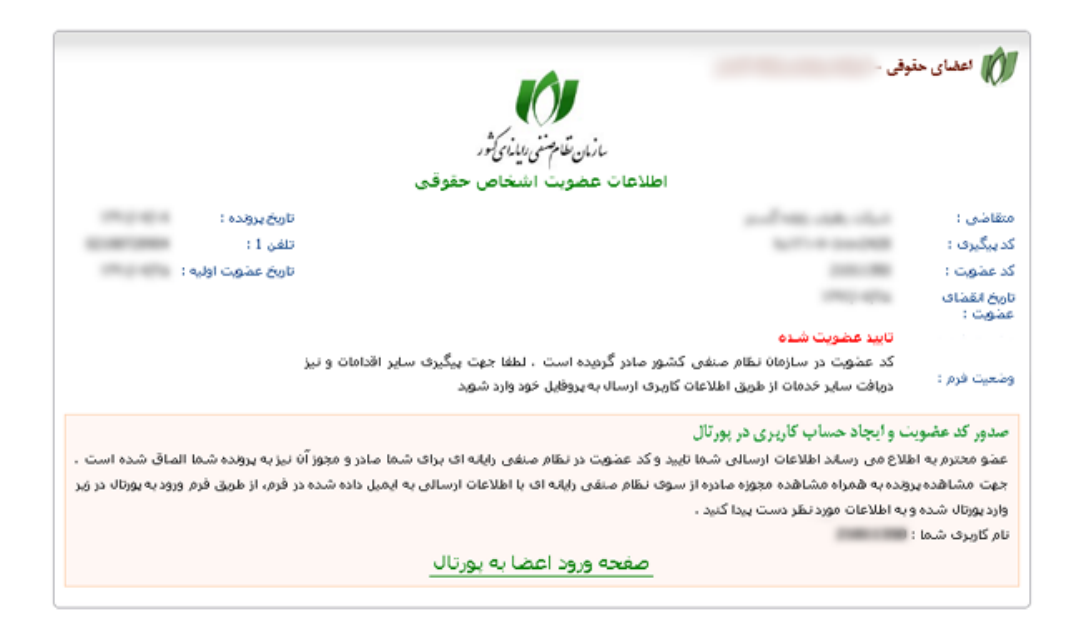

جهت ورود به پروفایل خود با اطلاعات در اختیار به صفحه ورود اعضا به پورتال مراجعه نمایید (لینک این صفحه در صفحه اصلی پورتال در قسمت بالای لوگوی نظام صنفی رایانه ای نیز قابل مشاهده است .) و بعد از مشاهده صفحه و درج ارطلاعات می توانید به پروفایل خود دست یابید .

| کر میلو<br>بسبود فعنای رسانی میلو<br>بسبود فعنای رسانی میلو |                                                  | صلی   ورود            | مفت                | ان نظام شفی رایانه ای استان تهران                                                 | je <b>()</b>                 |
|-------------------------------------------------------------|--------------------------------------------------|-----------------------|--------------------|-----------------------------------------------------------------------------------|------------------------------|
| Q                                                           | اسناد تماس با ما جستجوی پیشرفته                  | كميسيون ها 📔 كتابخانه | اخبار و اطلاعیه ها | شورای انتظامی 🔰 اعضای سازمان                                                      | درباره سازمان                |
|                                                             | عضویت صادر شده<br>, عبور ارسال شده به آدرس ایمیل | ک                     |                    | کاربر :<br>ور :<br>ور :<br>ی :<br>ی :<br>رمز عبور خود را فراموش کرده اید؟<br>ورود | شناسه<br>کلمه عر<br>کد امنیت |

بعد از ورود شما می توانید اطلاعاتی از پروفایل خود به همراه لینک هایی جهت تغییر رمز عبور ، مشاهده پرونده و تکمیل پروفایل تجاری مشاهده نمایید . علاوه بر آن کادر های سوابق مالی و اقدامات پرونده عضویت شما را از آخرین اقدامات صورت گرفته بر روی فرم ونیز هزینه های درخواست شده مطلع می کند .

|        |              |                   | وقى                                                   | ہروفایل اعضاک حق                     |
|--------|--------------|-------------------|-------------------------------------------------------|--------------------------------------|
|        |              |                   | (0)                                                   |                                      |
|        |              | ور<br>ب حقوقی     | <i>باربان طام سعی دیارای</i><br>اطلاعات پروفایل اعضاد |                                      |
|        |              | تاريخ پرونده (    | The second second                                     | نام:                                 |
|        |              | عضويت اوليه :     |                                                       | ۔<br>کد عضویت :                      |
|        |              |                   | 1012-024                                              | انقضاف عضویت :                       |
|        |              |                   | مرحله يرداخت                                          | وضعيت پرونده (                       |
|        |              |                   |                                                       | پردلخت                               |
|        |              |                   |                                                       | با سندم                              |
| ای فرم | ت شدہ بر     | داخت هزینه های ثر | ، انجام فرآیند های بعدی ، نسبت به پر                  | عظو محترم جهت                        |
|        |              |                   |                                                       | شـما اقدام کنید ،                    |
|        |              | ا فرم             | مشاهده پرداخت هاگ                                     |                                      |
|        | بارى_        | تکمیل پروفایل تو  | رمز عبور   مشاهده پرونده                              | تغيير                                |
|        |              |                   |                                                       | ◄ سوابق عالی                         |
| عمليات | وضعيت        | مبلغ(ريال)        | شرح                                                   | رديف                                 |
|        | تائيد<br>شده | 1000              | یت شامل :<br>یال بابت بدهی .                          | هزینه عضو<br>مبلغ1000 ر<br>توضیحات : |
| ×-     |              |                   | بضويت                                                 | ▼ اقدامات بونده :                    |
|        |              |                   |                                                       |                                      |
|        |              | ثبت نشده است .    | تا کنون هیچ اقدامی برای این پرونده                    |                                      |
|        |              |                   |                                                       |                                      |